筛选Excel2007单元格区域或表中的数据计算机等级考试 PDF 转换可能丢失图片或格式,建议阅读原文

https://www.100test.com/kao\_ti2020/645/2021\_2022\_\_E7\_AD\_9B\_ E9\_80\_89Exce\_c98\_645338.htm Excel2007使用自动筛选来筛选 数据,可以快速而又方便地查找和使用单元格区域或表列中 数据的子集。了解有关筛选的详细信息 筛选过的数据仅显示 那些满足指定条件 (条件:所指定的限制查询或筛选的结果集 中包含哪些记录的条件。)的行,并隐藏那些不希望显示的行

。筛选数据之后,对于筛选过的数据的子集,不需要重新排 列或移动就可以复制、查找、编辑、设置格式、制作图表和 打印。 您还可以按多个列进行筛选。筛选器是累加的,这意 味着每个追加的筛选器都基于当前筛选器,从而进一步减少 了数据的子集。 使用自动筛选可以创建三种筛选类型:按列 表值、按格式或按条件。对于每个单元格区域或列表来说, 这三种筛选类型是互斥的。例如,不能既按单元格颜色又按 数字列表进行筛选,只能在两者中任选其一.不能既按图标又 按自定义筛选进行筛选,只能在两者中任选其一。 要点 为了 获得最佳效果,请不要在同一列中使用混合的存储格式(如: 文本和数字,或数字和日期),因为每一列只有一种类型的筛 选命令可用。如果使用了混合的存储格式,则显示的命令将 是出现次数最多的存储格式。例如,如果该列包含作为数字 存储的三个值和作为文本存储的四个值,则显示的筛选命令 是"文本筛选"。筛选文本1、执行下列操作之一:单元格 区域 1)选择包含字母数据的单元格区域。 2)在"开始"选项 卡上的"编辑"组中,单击"排序和筛选",然后单击"筛 选"。表确保活动单元格位于包含字母数字数据的表列中。

2、单击列标题中的箭头。 3、执行下列操作之一:从文本值 列表中选择 在文本值列表中,选择或清除一个或多个要作为 筛选依据的文本值。 文本值列表最多可以达到 10,000。如果 列表很大,请清除顶部的"(全选)",然后选择要作为筛选 依据的特定文本值。 提示 若要使自动筛选菜单更宽或更长, 请单击并拖动位于底部的握柄。 创建条件 1)指向"文本筛选 ",然后单击一个比较运算符(比较运算符:在比较条件中用 于比较两个值的符号。此类运算符包括:=等于、 100Test 下 载频道开通,各类考试题目直接下载。详细请访问 www.100test.com